# **BHS Online Scheduling Procedures**

## Step 1: Login to the Scheduling System and Check Your Profile

Go to the DASL Public Course Request Log in screen @

#### https://dasl.mveca.org/daslpublic

| Username: | 3 |
|-----------|---|
| Decemende | 3 |

Enter the **USERNAME** and **PASSWORD** that you received on your Account Information Letter that was handed out with your scheduling materials, then click on "Log In." <u>Remember that usernames and</u> <u>passwords are case-sensitive</u>. The last four characters of your username and password contain only the numbers 0-9 and the letters A-F. (The last four characters of your username and password does NOT contain the letter "O", only the number zero.)

NOTE: If you have lost your Account Information Letter, please contact your counselor <u>right away</u> to get that information. *The* "*Forgot Password"* button is not functional on this website.

Your screen should now look like this: Your account and student information is summarized in the top bar.

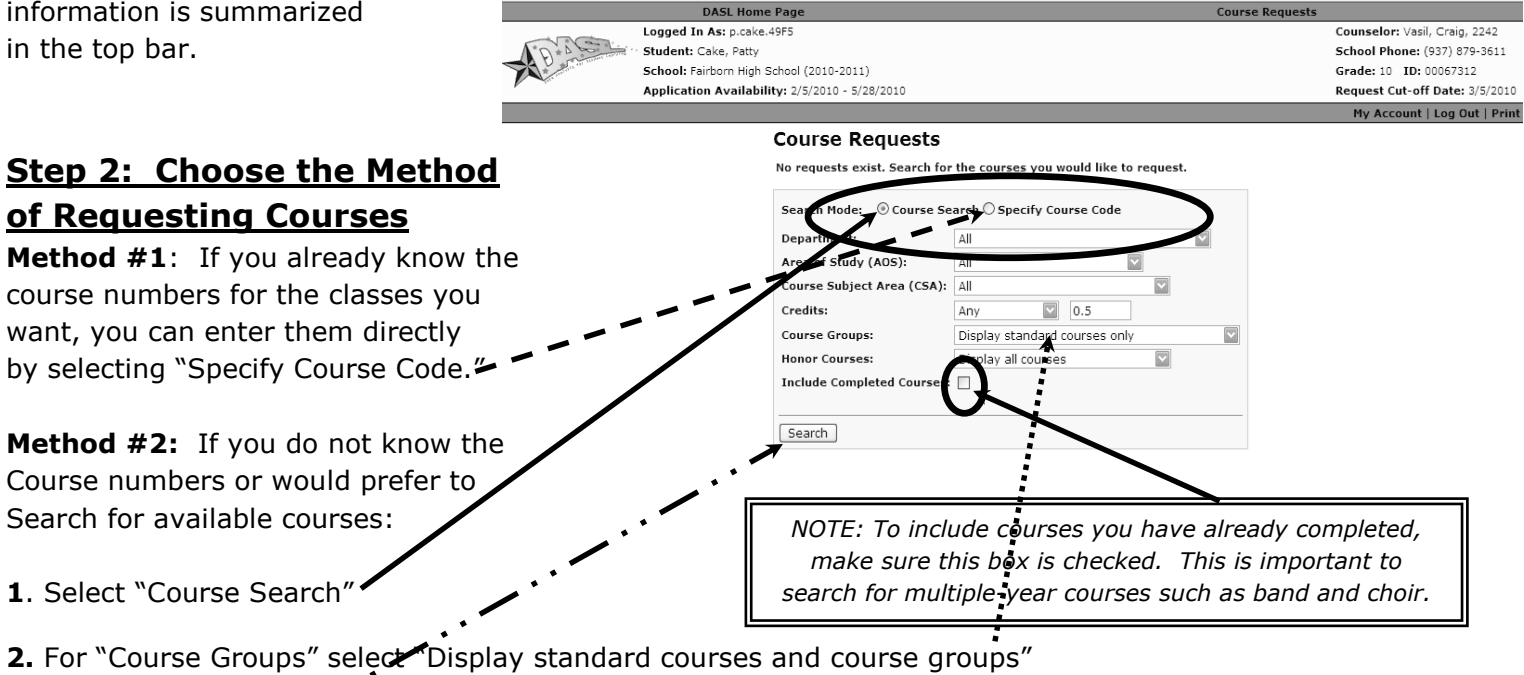

3. Click on "Search."

You can narrow your search by using the menus on the screen before clicking the "Search" button.

## Step 3 – Method #1: Requesting Courses Using Course Codes

Enter the course codes separated by commas, then click on "Search."

The listing of courses will be displayed with the check boxes already filled in. Verify the courses that are listed to make sure the list is accurate and complete. If there is a course displayed that you do not want, uncheck the box. You can also go back and make changes in the Course Code Search box.

Once you are satisfied with the listing of courses, click on "Request Selected Courses."

(You can also Request Courses one at a time by clicking on the "+" button next to each course listing.) <<Go to Step 4>>

#### **Course Requests**

No requests exist. Search for the courses you would like to request.

| (co | mma  | a sepaint   | red) 5450, 1240, 4960, 5260, 2460 | ,0050 | , 0 1 0 3 | ,   |     |       |        |      |
|-----|------|-------------|-----------------------------------|-------|-----------|-----|-----|-------|--------|------|
|     |      |             |                                   |       |           |     |     |       | ~      |      |
| Se  | arch |             |                                   |       |           |     |     |       |        |      |
|     |      | Course      | Course Name                       | Desc  | Dept      | AOS | CSA | Group | Honors | In G |
| 4   | ٠    | 0650        | WORLD LIT 12                      |       | EN        | ENG | ENG |       |        | Ø    |
| 1   | ٠    | <u>1240</u> | LATIN III                         |       | FL        | FOR | FOR |       |        | Ø    |
| 4   | ٠    | 2480        | FUNCTIONS/STATS/TRIGONOMETRY      |       | MA        | MTH | МТН |       |        | V    |
| 4   | +    | 4960        | HISTORY OF MIDDLE EAST            |       | SS        | SOC | soc |       |        | Ø    |
| 4   | ٠    | <u>5480</u> | ACCOUNTING II                     |       | BU        | BUS | BUS |       |        | Ø    |
| 1   | Ŧ    | 6485        | ADVANCED FOODS                    |       | HE        | HEC | HEC |       |        | Ø    |
|     | ±    | 8260        | ART STUDIO                        |       | AR        | ART | ART |       |        | Ø    |
| _   | Po   | quest Se    | ected Courses                     |       |           |     |     |       |        |      |

### Step 3 – Method #2: Requesting Courses Using the Search Feature

| Co           | urs    | e Red     | quests        |                  |                    |        |      |     |     |       |        |        |
|--------------|--------|-----------|---------------|------------------|--------------------|--------|------|-----|-----|-------|--------|--------|
| No r         | eque   | sts exis  | t. Search for | the courses yo   | u would like to re | quest. |      |     |     |       |        |        |
| Sea          | rch I  | 1ode:     | Ourse Se      | arch 🔿 Specify   | Course Code        |        |      |     |     |       |        |        |
| Dep          | oartm  | ent:      |               | All              |                    |        |      |     |     |       |        |        |
| Are          | a of   | Study (#  | NOS):         | All              |                    |        |      |     |     |       |        |        |
| Cou          | irse S | Subject / | Area (CSA):   | All              |                    |        |      |     |     |       |        |        |
| Cre          | dits:  |           |               | Any              |                    |        |      |     |     |       |        |        |
| Cou          | irse ( | Groups:   |               | Display standa   | rd courses only 🖾  |        |      |     |     |       |        |        |
| Ног          | or C   | ourses:   |               | Display all cour | ses                |        |      |     |     |       |        |        |
| Inc          | lude   | Complet   | ed Courses:   | ¥                |                    |        |      |     |     |       |        |        |
| Se           | arch   | ]         | 6             | N                |                    | 0      | Deet | 100 |     | C     |        | To CD4 |
|              | -      | Course    |               | ourse name       |                    | Desc   | Dept | AUS | CSA | Group | Honors | In GPA |
|              | -      | 0650      | WORLD LIT 1   | 12               |                    |        | EN   | ENG | ENG |       |        | M      |
|              | ×      | 0750      | ENGLISH LIT   | 12               |                    |        | EN   | ENG | ENG |       |        | Ø      |
| $\checkmark$ | ۰      | 0800      | CREATIVE PR   | ROBLEM SOLVING   |                    |        | EN   | ENG | ENG |       |        | Ø      |
|              | ٠      | 0900      | CREATIVE W    | RITING           |                    |        | EN   | ENG | ENG |       |        | Ø      |
|              | ≝      | 0996      | LAB AIDE      |                  |                    |        | ALL  | WST |     |       |        |        |
|              | Ħ      | 0997      | OFFICE AIDE   |                  |                    |        |      |     |     |       |        |        |
|              |        |           |               |                  |                    |        |      |     |     |       |        |        |
|              | ×      | 0998      | TEACH AIDE    |                  |                    |        |      |     |     |       |        |        |

When using the "Course Search" option, make sure that the drop-down menus display the following:

- 1. Choose "All" for the first three fields
- 2. For Credits chose "Any"

3. For Course Groups choose "Display Standard Courses and Course Groups"

- 4. For Honors Courses choose "Display All Courses"
- 5. Check the Completed Courses box
- 6. Then click "Search."

The courses will be shown under the search box and *courses that you have already taken will be shown in orange*.

**To request courses one at a time**, click on the "+" button next to the course you would like to request. The course will be displayed at the top of the screen.

| To request multiple courses at a time click the check box      | Course   | Groups:      |                  | Display c | ourse gr  | oups only |       |        |        |
|----------------------------------------------------------------|----------|--------------|------------------|-----------|-----------|-----------|-------|--------|--------|
| To request multiple courses at a time, click the check box     | Honor C  | ourses:      |                  | Display a | II course | s         |       |        |        |
| next to each course, then click on "Request Selected Courses." | Include  | Complet      | ed Courses:      | ×         |           |           |       |        |        |
|                                                                | Search   |              |                  |           |           |           |       |        |        |
| $<<$ Go to Step 4 >> $\$                                       | ¥        | Course       | Course Nam       | e Desc    | Dept A    | OS CSA    | Group | Honors | In GPA |
|                                                                |          | <u>101</u>   | homeroom 10      | L         |           |           | V     |        | Ø      |
|                                                                |          | 200          | HOMEROOM 2       | 00        |           |           | T     |        | Ø      |
|                                                                | □ 1      | <u>207</u>   | HOMEROOM 2       | 07        |           |           | Ţ     |        | Ø      |
|                                                                | <b>1</b> | ANDY1        | ANDY 's Group    | 1         |           |           | Ţ     |        | Ø      |
|                                                                | V        | <u>CHMLB</u> | CHEM AND LA      | 3         |           |           | V     |        | Ø      |
|                                                                |          | <u>tlb1</u>  | <u>Teri Belt</u> |           |           |           | V     |        | Ø      |
| Y                                                              | ] Re     | quest Sel    | ected Course     | ;         | >         |           |       |        |        |

# Step 4: Selecting Alternate Courses and Reviewing Your Selections

Once you have made your course requests, the status for each course is listed as "student pending" on the chart. The chart also shows the number credits for each course.

To remove a request, click on the red "X." If a padlock icon is present, that course was already entered by a counselor, and you will not be able to edit it.

# <u>WE HIGHLY RECOMMEND THAT</u> <u>YOU CHOSE ALTERNATIVE</u> <u>COURSES FOR EACH ELECTIVE!</u>

| After f | inalizing | your requests, remember to "Re | view Requ | iests" ai | d cubmi   |            |                 |
|---------|-----------|--------------------------------|-----------|-----------|-----------|------------|-----------------|
|         | _         |                                |           | 10515 G   | ia subini | t them.    |                 |
|         | Course    | Course Name                    | Teacher   | Period    | Credits   | Alt Course | Status          |
| × /     | 0650      | WORLD LIT 12                   |           |           | 1.00      |            | Student Pendin  |
| × 🖉     | 1240      | LATIN III                      |           |           | 0.00      |            | Student Pendin  |
| 1       | 2480      | FUNCTIONS/STATS/TRIGONOMETRY   |           |           | 1.00      |            | Student Pendin  |
| × ⁄     | 4960      | HISTORY OF MIDDLE EAST         |           |           | 0.50      |            | Student Pendin  |
| X       | 5480      | ACCOUNTING II                  |           |           | 0.50      |            | Student Pendin  |
| 1       | 6 85      | ADVANCED FOODS                 |           |           | 0.50      |            | Student Pendin  |
| XX      | 8260      | ART STUDIO                     |           |           | 0.50      |            | Student Pending |

**To request an alternate course for a class**, click on the pencil icon next to the primary course. A new window will open that shows the primary course and a drop down menu where you can select the alternative for that course. When you are satisfied with you alternate choice, click "Save."

*NOTE:* The dropdown menu displays **all** courses, so be sure to select an alternate that is the same number of credits as your first option. Also, be sure that you have met all prerequisites (including grade level status) for that course.

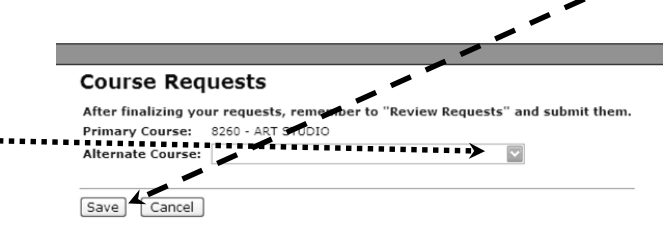

You may only select one alternate for each course. <u>It is highly recommended that you select</u> <u>alternates for all elective courses</u>. By selecting alternate courses, we are better able to schedule you into a class that you would <u>like</u> to have, should your first choice create a conflict in your schedule or should you be closed out of a course.

Once you have saved your alternate choice, the course number for the alternate will be \_\_\_\_\_ listed next to the primary course on the Review Screen.

When you are completely satisfied with your primary courses and your alternates, click on "Review Requests."

| 1650<br>1240 |                                   |                                                                                                    |                                                                                      | <b>→</b> 00                                                                          | <u>0750</u>                                                                                                    | Stydent Pendin                                                                                                    |
|--------------|-----------------------------------|----------------------------------------------------------------------------------------------------|--------------------------------------------------------------------------------------|--------------------------------------------------------------------------------------|----------------------------------------------------------------------------------------------------|----------------------------------------------------------------------------------------------------|
| 1240         | LATIN III                         |                                                                                                    |                                                                                      |                                                                                      |                                                                                                    |                                                                                                    |
| 100          |                                   |                                                                                                    |                                                                                      | 0.00                                                                                 |                                                                                                    | Student Pendin                                                                                                    |
| 2480         | FUNCTIONS/STATS/TRIGON            | OMETRY                                                                                                    |                                                                                      | 1.00                                                                                 |                                                                                                    | Student Pendin                                                                                                    |
| 1960         | HISTORY OF MIDDLE EAST            |                                                                                                    |                                                                                      | 0.50                                                                                 |                                                                                                    | Student Pendin                                                                                                    |
| 5480         | ACCOUNTING II                     |                                                                                                    |                                                                                      | 0.50                                                                                 |                                                                                                    | Student Pendin                                                                                                    |
| 5485         | ADVANCED FOODS                    |                                                                                                    |                                                                                      | 0.50                                                                                 | 4950                                                                                                    | Student Pendin                                                                                                    |
| 3260         | ART STUDIO                        |                                                                                                    |                                                                                      | 0.50                                                                                 | 8200                                                                                                    | Student Pendin                                                                                                    |
| 1            | 960<br>480<br>485<br>260<br>w Req | 960     HISTORY OF MIDDLE EAST       480     ACCOUNTING II       485     ADVANCED FOODS       260     ART STUDIO       vr Requests     Image: Comparison of the state of the state of the s | 960 HISTORY OF MIDDLE EAST   480 ACCOUNTING II   485 ADVANCED FOODS   260 ART STUDIO | 960 HISTORY OF MIDDLE EAST   480 ACCOUNTING II   485 ADVANCED FOODS   260 ART STUDIQ | 960     HISTORY OF MIDDLE EAST     0.50       480     ACCOUNTING II     0.50       485     ADVANCED FOODS     0.50       260     ART STUDIQ     0.50 | 960     HISTORY OF MIDDLE EAST     0.50       480     ACCOUNTING II     0.50       482     ADVANCED FOODS     0.50     4950       260     ART STUDIO     0.50     8200 |

This button will open a new window called **Request Review**.

...keep going...you are almost finished!

## Step 5: Submitting Your Final Requests

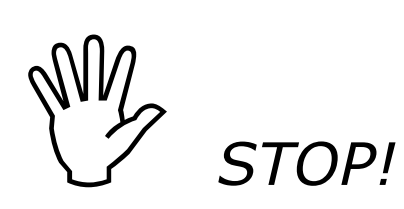

#### IMPORTANT NOTE:

Once you click on the "Submit Requests" button, you will no longer be able to add, delete, or edit your requests. Once your requests are officially submitted, you can only login and view your selections.

*If you Log Out at this point without "Submitting Requests," then your workin-progress <u>will</u> be saved for you to finalize at a later date. (Just be sure that you "Submit Requests" by the registration deadline.)* 

DO **NOT** CLICK ON "SUBMIT REQUESTS" UNTIL YOU HAVE COMPLETELY *FINALIZED* ALL OF YOUR COURSE SELECTIONS!

| DASL Home                                                                   | Page                                                                                                    |            |          |                                                         |                     | Co                                                                                                    |
|-----------------------------------------------------------------------------|----------------------------------------------------------------------------------------------------|------------|----------|---------------------------------------------------------|---------------------|----------------------------------------------------------------------------------------------------|
| <b>iged In As:</b><br>randenburg.C221                                       |                                                                                                    |            |          |                                                         |                     | Counselor: Not                                                                                                    |
| dent: BRANDENBURG, KAN                                                      | SAS D.                                                                                                    |            |          |                                                         |                     | School Phone: (                                                                                                    |
| ool: MDECA High School (2                                                   | :009-2010)                                                                                                    |            |          |                                                         |                     | Grade: 12 ID: 0                                                                                                    |
| plication Availability: 1/2                                                 | 1/2009 - 4/28/2009                                                                                                    |            |          |                                                         |                     | Request Cut-of                                                                                                    |
|                                                                             |                                                                                                    |            |          |                                                         |                     |                                                                                                    |
| Requ                                                                        | lest Review                                                                                                    |            |          |                                                         |                     |                                                                                                    |
|                                                                             |                                                                                                    |            |          |                                                         | <i>c</i>            |                                                                                                    |
| Your re                                                                     | quests have not been submitted. (                                                                                                    | Click "Sub | mit Requ | lests to                                                | confirm that        | it you want thes                                                                                                    |
| Course                                                                      | quests have not been submitted. (<br>Course Name                                                                                                    | Teacher    | Period   | Credits                                                 | Alt Course          | status                                                                                                    |
| Course<br>0650                                                              | quests have not been submitted. (<br>Course Name<br>WORLD LIT 12                                                                                                    | Teacher    | Period   | Credits<br>1.00                                         | Alt Course          | Status<br>Student Pending                                                                                                    |
| Course<br>0650<br>1240                                                      | quests have not been submitted. (<br>Course Name<br>WORLD LIT 12<br>LATIN III                                                                                              | Teacher    | Period   | Credits<br>1.00<br>0.00                                 | Alt Course          | Status<br>Student Pending<br>Student Pending                                                                                      |
| Course<br>0650<br>1240<br>2480                                              | quests have not been submitted. (<br>Course Name<br>WORLD LIT 12<br>LATIN III<br>FUNCTIONS/STATS/TRIGONOMETRY                                                              | Teacher    | Period   | Credits<br>1.00<br>0.00<br>1.00                         | Alt Course          | Student Pending<br>Student Pending<br>Student Pending<br>Student Pending                                                          |
| Course<br>0650<br>1240<br>2480<br>4960                                      | Quests have not been submitted. (<br>Course Name<br>WORLD LIT 12<br>LATIN III<br>FUNCTIONS/STATS/TRIGONOMETRY<br>HISTORY OF MIDDLE EAST                                    | Teacher    | Period   | Credits<br>1.00<br>0.00<br>1.00<br>0.50                 | Alt Course          | Student Pending<br>Student Pending<br>Student Pending<br>Student Pending<br>Student Pending                                       |
| 2440<br>2490<br>550<br>5480                                                 | Quests have not been submitted. Course Name<br>WORLD LIT 12<br>LATIN III<br>FUNCTION/STATS/TRIGONOMETRY<br>HISTORY OF MIDDLE EAST<br>ACCOUNTING II                         | Teacher    | Period   | Credits<br>1.00<br>0.00<br>1.00<br>0.50<br>0.50         | Alt Course<br>0750  | Student Pending<br>Student Pending<br>Student Pending<br>Student Pending<br>Student Pending<br>Student Pending                    |
| Your re       Course       0550       1240       2480       5480       5481 | Quests have not been submitted. C<br>Course Name<br>WORLD LIT 12<br>LATIN III<br>FUNCTIONS/STATS/TRIGONOMETRY<br>HISTORY OF MIDDLE EAST<br>ACCOUNTING II<br>ADVANCED FOODS | Teacher    | Period   | Credits<br>1.00<br>0.00<br>1.00<br>0.50<br>0.50<br>0.50 | <u>0750</u><br>4950 | Student Pending<br>Student Pending<br>Student Pending<br>Student Pending<br>Student Pending<br>Student Pending<br>Student Pending |

This final screen provides you one last chance to review your selections before officially submitting your registration. It also provides you a message of your registration status. If your selections don't meet the **minimum required credits** or exceed the **maximum credits allowed**, then you will not be given the option to submit.

To enter more requests or delete requests,

Click on the "Cancel" button and you will be returned to the course selection screen where you can make adjustments to your requests.

If your course selections fall between the minimum and maximum credit requirements, then the "Submit Requests" button will appear on the screen. After submitting your requests, you will receive a message stating so.

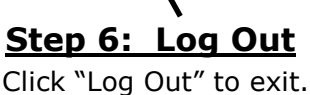

CON GRAT ULAT IONSI

You are now scheduled for next year!!

Requests" button is very important. Until you click "Submit Requests" your selections will show up as "pending" which means your selections will not be scheduled in the system.

NOTE: The "Submit